## How do I make an online payment?

If your school has set up online payments in Populi, you can pay your tuition, fees, and other charges using a credit card and/or electronic check. Here's how to do that:

## How to know if you need to make a payment

| Alerts<br>A You have overdue unpaid invoices.<br>A You have one or more alerts in Honors Latin Translation II.                                                                                                    |                                   |
|----------------------------------------------------------------------------------------------------|-----------------------------------|
| <ul> <li>You have overdue unpaid invoices.</li> <li>You have one or more alerts in Honors Latin Translation II.</li> </ul>                                                                                                    |                                   |
| $\bigcirc$ You have one or more alerts in Honors Latin Translation II.                                                                                                    |                                   |
|                                                                                                    |                                   |
| e My Profile My Courses                                                                                                    | _05                               |
| Parish Theater Co.<br>Undergraduate: Freshman · Bachelor of Arts in Liberal Arts and Culture<br>Bulletin Board Info Student Financial                                                                                                    |                                   |
|                                                                                                    |                                   |
| Dashboard     By Term     Financial Aid     History       Print Statement     Financial Aid     History                                                                                                    |                                   |
| Dashboard By Term Financial Aid History Print Statement Unpaid Invoices Dashboard By Term Financial Aid History Print Statement                                                                                                    |                                   |
| Dashboard     By Term     Financial Aid     History       Print Statement     Print Statement       12:07 PM local time     Unpaid Invoices       Send Email     Invoice # Amount       Paid/Credited     Balance       Expected Aid     Amount Due       3,995.57 O                                                                                                    | int: 3,565.36                     |
| Dashboard       By Term       Financial Aid       History         dbio       Print Statement         12:07 PM local time<br>I Send Email<br>Email Faculty<br>(615) 882-8646       Unpaid Invoices<br>Invoice # Amount       Paid/Credited       Balance       Expected Aid       Amount Due<br>3,995.57 O         (615) 882-8646       9143       3,427.80       0.00       3,427.80       Make a Paid | Int: 3,565.36<br>VERDUE<br>ayment |

If you need to make a payment, you'll see notices in two places:

- When you log in to Populi, you'll see an alert right on your Home page if you have an upcoming or overdue invoice. Click the alert to go to the payment page (described below).
- On **My Profile > Financial > Dashboard**, you'll see a list of unpaid invoices and your *Pay Now* amount. Click *Make a Payment* to go to the payment page.

## **The Payment Page**

|                                         |                                                                   |            |                 | United States of America                                                                                                    |          |  |
|-----------------------------------------|-------------------------------------------------------------------|------------|-----------------|----------------------------------------------------------------------------------------------------|----------|--|
| Pay Student Charges for Abigail Sacasas |                                                                   |            | Payment Method  | Electronic Check Credit Card     4321000000004321                                                                                                    |          |  |
| Student ID #2018000005                  |                                                                   |            | Card Number     |                                                                                                    |          |  |
| Overdue                                 |                                                                   | \$3,995,57 | Expiration Date | 11-Nov 0 2020 0                                                                                                    |          |  |
| Pay Now                                 |                                                                   | \$3 565 36 | Security Code   |                                                                                                    |          |  |
| Due by Ion 1, 2019                      |                                                                   | \$3,505.00 | becanty code    | Pay this amount monthly if there is an amount due                                                                                                    |          |  |
| Due by Jan 1, 2017                      |                                                                   | \$2,010.00 |                 | ✓ Choose a payment plan                                                                                                    |          |  |
| Due by Mar 1, 2019                      |                                                                   | \$2,616.00 |                 | Payment Plan: 8-Month 0                                                                                                    |          |  |
| Iotai Balance \$8,797.                  |                                                                   |            |                 | Estimated Future Payments                                                                                                    |          |  |
| Detailed Charges >                      |                                                                   |            |                 | These dates and amounts could change if refunds, payments, or ne<br>charges are applied in the meantime. You will receive an email not<br>with an exact amount to review a few days before each automatic<br>payment is made. |          |  |
|                                         | Payment Information                                               |            |                 | Date                                                                                                    | Amount   |  |
|                                         | <ul> <li>This payment is on behalf of an organization.</li> </ul> |            |                 | Nov 27, 2018                                                                                                    | 1,153.00 |  |
| Circh Norma                             | A                                                                 |            |                 | Dec 27, 2018                                                                                                    | 1,153.00 |  |
| First Name                              | Abigan                                                            |            |                 | Jan 26, 2019                                                                                                    | 1,153.00 |  |
| Last Name                               | Sacasas                                                           |            |                 | Feb 25, 2019                                                                                                    | 1,153.00 |  |
|                                         |                                                                   |            |                 | Mar 27, 2019                                                                                                    | 1,153.00 |  |
| Email                                   | abigail.sacasas@popull.co                                         |            |                 | Apr 26, 2019                                                                                                    | 1,153.00 |  |
| Phone                                   | 8774767854                                                        |            |                 | May 26, 2019                                                                                                    | 1,153.00 |  |
| Billing Address                         | 450 Madison Street                                                |            |                 | Jun 25, 2019                                                                                                    | 1,156.57 |  |
|                                         | Tallulah                                                          |            |                 |                                                                                                    |          |  |
|                                         | Mississippi 0 71282                                               |            |                 | Begin Payment Plan                                                                                                    |          |  |
|                                         | United States of America                                          |            |                 |                                                                                                    |          |  |

The payment page collects billing information from you so your school can process your payment.

- Enter the requested information accurately and completely. If you don't, your payment probably won't go through!
- If your school gives you the option, make sure you select the correct payment method from the drop-down (Electronic Check or Credit Card).
- The *Payment Amount* field is auto-filled with your *Pay Now* amount. If you wish to pay a different amount, do so by entering the new amount.
- There is a 2.85% convenience fee for credit card payments. You'll see the total amount shown in the *Your card will be charged...* notice.
- Recurring payments and payment plans:
  - To set up a recurring payment, choose *Pay this amount monthly*... from the dropdown, then enter the amount you'd like to pay every month. You'll be charged this amount every month on the date of your choosing for as long as you permit (until you cancel or a certain number of times).
  - When you choose a payment plan, it sets up a recurring payment according to a schedule set up by your school. You'll be able to preview the plan before completing the payment process.
  - You'll receive an email with all the details of the recurring payment or payment plan together with a link to view, pause, or cancel the recurring payment. *If you cancel a recurring payment connected to a payment plan, you'll still be on the payment plan!*
  - Three days before your card or bank account is charged, you'll receive an email from notifications@populi.co containing the details of the upcoming charge.
- When you're ready, click **Pay Now**. Once you do this, your payment will be submitted and you'll be taken to a printable receipt page.

Someone else paying?

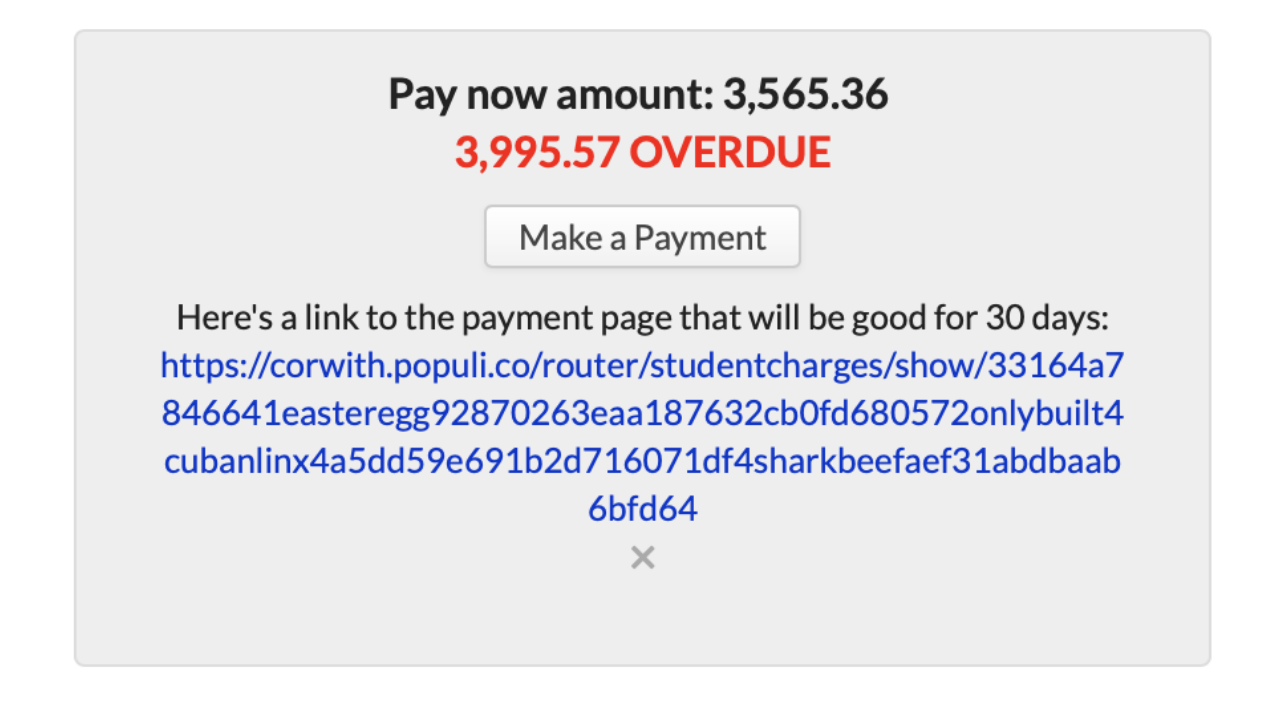

If someone else is paying your bill, you can share a link to your payment page with them.

- 1. On My Profile > Financial > Dashboard under *Pay Now*—OR, on the payment page—click *Someone else paying*?
- 2. A link to the payment page will appear.
- 3. Copy and paste the link and share it with the person who'll be paying your bill.
- 4. The link takes them to the payment page and will work for them the same way it works for you.